## Compiling daily diet in app myfitnesspal.com

Go to www.myfitnesspal.com

Create your account or use your Facebook login for sign in. It is not possible to use the app without login.

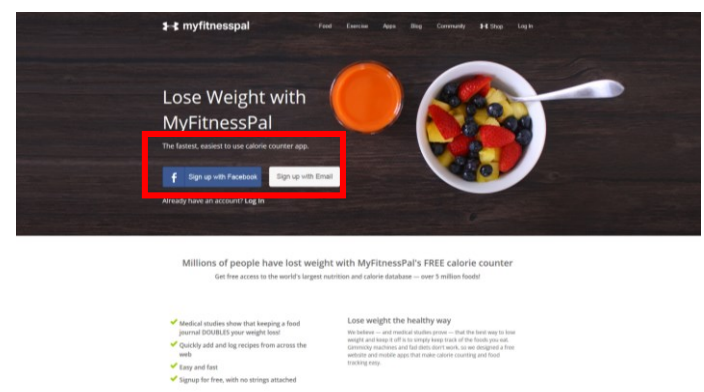

After login go to "My Home-Settings". From options, chose "Diary Settings".

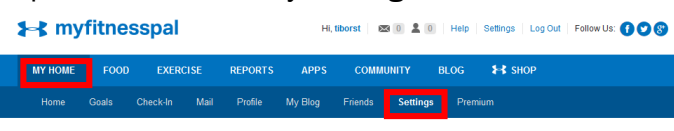

| Account Settings                       |
|----------------------------------------|
| Subscription Settings                  |
| Change Password                        |
| Change email address/email preferences |
| Change Username                        |
| Change Time Zone                       |
| Update diet/fitness profile            |
| Diary Settings                         |
| Privacy Settings                       |
| Automatic News Feed Update Settings    |
| Change Units                           |
| Facebook/Twitter sharing settings      |
| Change Language                        |
| Delete Account                         |

In option "Nutrients Tracked" chose

"Carbohydrates", "Fat", "Proteins", "Calcium", and "Vitamin C". In option "Meal Names" enter "Breakfast", "Snack I", "Lunch", "Snack II", and "Dinner". Save by click on "Save Changes".

| Nutrients Tracked:                                                            |                    | Change Nutrients Tracked                                                                                                    |  |  |  |  |
|-------------------------------------------------------------------------------|--------------------|----------------------------------------------------------------------------------------------------|--|--|--|--|
| Kilojoules (Required)                                                         | _                  | If you'd like to change which nutrients you are tracking in your food diary, just use the                                                                                                    |  |  |  |  |
| Carbohydrates                                                                 | •                  | controls to the left to choose which nutrients you'd like to track, then click. "Save Changes                                                                                                    |  |  |  |  |
| Fat                                                                           | •                  |                                                                                                    |  |  |  |  |
| Protein                                                                       | •                  |                                                                                                    |  |  |  |  |
| Calcium                                                                       | •                  |                                                                                                    |  |  |  |  |
| Vitamin C                                                                     | •                  |                                                                                                    |  |  |  |  |
| Switch between gran                                                           | ns and percentages | We display a macronultient breakdown for each meak you log in your diary. MyFitnessPal<br>Premium members can easily switch between grams and percentages by clicking the<br>diary header.                                                                                                    |  |  |  |  |
|                                                                               | liew:              | Change Add Food Default View                                                                                                    |  |  |  |  |
| Default Add Food V                                                            |                    |                                                                                                    |  |  |  |  |
| Recent                                                                        | •                  | By default we display your most recent entries when you add foods to your diary. If you<br>would like to change this default, click on the drop-down box and select your preferred<br>view.                                                                                                    |  |  |  |  |
| Default Add Food V<br>Recent<br>Meal Names:                                   | •                  | By default are display your most recent entries when you add toods to your daay if you<br>would like to change this default, click on the dop-down box and select your preferred<br>view.                                                                                                    |  |  |  |  |
| Default Add Food V<br>Recent<br>Meal Names:<br>Breakfast                      | •                  | By default we display your most event entries when you add loads to your days fryu-<br>would like to change this default, click on the dop-down loss and select your preferred<br>view.<br>Change Meal Names<br>Thus on change the revenues of the make loss of by your bod days for exemption to back up<br>when holding holes, way chief means were may family as a final to back up. |  |  |  |  |
| Default Add Food V<br>Recent<br>Meal Names:<br>Breakfast<br>Snacks I          | •                  | By default we display your most recent entries when you add boot to your day, if you would like to change hits default, click on the dop-down box and select your preferred view.  Change Meal Names Thus can change be names of the meals used in your tood day, For example, to track yo earing hadds to track."                                                                      |  |  |  |  |
| Default Add Food V<br>Recent<br>Meal Names:<br>Breakfast<br>Snacks I<br>Lunch | •                  | By default are disally your most recent entries when you add boot to your days if you would like to change hits default, click on the dop-down box and select your preferred view.  Change Meal Names Thus can change the numes of the meals used in your food days. For example, to track to the select your could change your meal names to "Malt to 11AA", "11AAI to "Hart, "        |  |  |  |  |

For adding the foods go to "Food-Food Diary". Click on "Add Food", enter name or key words and find appropriate food. Estimate amount of the food and click on "Add Food to Diary".

| 💦 myfitnesspal Hi, tiborst   🗠 🛛 🕹 🔲   Help   Settings   L |           |           |               |           |             |            |        |
|------------------------------------------------------------|-----------|-----------|---------------|-----------|-------------|------------|--------|
| MY HOME                                                    | FOOD      | EXERCISE  | REPORTS       | APPS      | COMMUNITY   | BLOG       | ₭ SHOP |
| Food Diary                                                 | Database  | My Foods  | My Meals      | Recipes   | Settings    |            |        |
|                                                            |           |           |               |           |             |            |        |
|                                                            |           |           |               |           |             |            |        |
|                                                            |           |           |               |           |             |            |        |
| Your Food Dia                                              | ry For: 🖣 | Wednesday | , October 26, | 2016      |             |            |        |
|                                                            |           |           | Kilojoules    | Carbs Fat | Protein Cal | cium Vit C |        |
| Add Food Qu                                                | ick Tools |           | kj            | g g       | g s         | ) g        |        |
| Lunch                                                      |           |           |               |           |             |            |        |
| Add Food   Qu                                              | ick Tools |           |               |           |             |            |        |
| Dinner                                                     |           |           |               |           |             |            |        |
| Add Food   Qu                                              | ick Tools |           |               |           |             |            |        |
| Snacks                                                     |           |           |               |           |             |            |        |
| Add Food   Ou                                              | ick Tools |           |               |           |             |            |        |

For adding the foods, you can also use mobile app "MyFitnessPal" available for iPhone and Android.

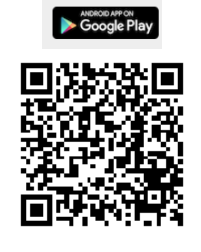

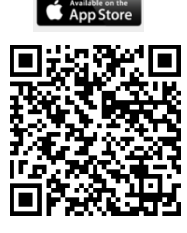

After completion of the list for whole day, go to web myfitnesspal.com and open the food diary ("Food-Food Diary"). Set the window size to fit the entire list including sums of the parameters on the screen. Use "Print Screen" to take a copy of the screen, save it as a picture, crop it and fit it into A4 page format.

| rour Food Diary For: Thursday, O                               | ctober 13, :     | 2016       |          |              |              |            |
|----------------------------------------------------------------|------------------|------------|----------|--------------|--------------|------------|
| Breakfast                                                      | Kilojoules<br>kj | Carbs<br>g | Fat<br>g | Protein<br>g | Calcium<br>g | VILC<br>g  |
| Cappucino - Homemade Cappucino, 1 cup                          | 460              | 13         | 3        | 8            | 30           | 0          |
| Bananas, raw, 150 gram                                         | 473              | 29         | 0        | 1            | 1            | 18         |
| Home Made - Oat Meal - Oat Meal:, 1 cup                        | 1,351            | 62         | 8        | 10           | 0            | 0          |
| Homemade - Egg, 1 egg                                          | 293              | 0          | 5        | 6            | 2            | 0          |
| Orange juice - Raw, 1 cup                                      | 467              | 26         | 0        | 2            | 3            | 207        |
| Add Food   Quick Tools                                         | 3,044            | 130        | 16       | 27           | 36           | 225        |
| Lunch                                                          |                  |            |          |              |              |            |
| Mcdonald's - Chicken, 2 sandwich                               | 3,012            | 80         | 32       | 28           | 0            | 0          |
| Mcdonalds - Mcdonalds Coke, Large, 30 oz                       | 1,255            | 81         | 0        | 0            | 0            | 0          |
| Mc Donalds - Ice Cream/ Desert, 100 g ( as sold in cup)        | 1,653            | 62         | 14       | 6            | 0            | 0          |
| Add Food   Quick Tools                                         | 5,920            | 223        | 46       | 34           | 0            | 0          |
| Dinner                                                         |                  |            |          |              |              |            |
| Chicken - Chicken Tight Rosted, 1 tight                        | 640              | 0          | 10       | 16           | 0            | 0          |
| Rice, 0.75 cup cooked                                          | 628              | 35         | 0        | 3            | 0            | 0          |
| Black Isle - Goldfinch IPA, 330 ml                             | 439              | 8          | 0        | 0            | 0            | 0          |
| Add Food   Quick Tools                                         | 1,707            | 43         | 10       | 19           | 0            | 0          |
| Snacks                                                         |                  |            |          |              |              |            |
| Starbucks - Pumpkin Spice Late - Grande - Whole<br>Milk, 16 oz | 1,757            | 52         | 17       | 14           | 45           | 2          |
| Opavia - Bebe, 1 baleni                                        | 962              | 35         | 8        | 4            | 18           | 0          |
| Add Food   Quick Tools                                         | 2,719            | 87         | 25       | 18           | 63           | 2          |
| Totals                                                         | 13,390           | 483        | 97       | 98           | 99           | 227        |
| Your Daily Goal                                                | 10,000           | 299        | 80       | 120          | 100          | 100        |
| Remaining                                                      | -3,390           | -184       | -17      | 22           | 1            | -127       |
|                                                                | Kilojoules<br>kj | Carbs<br>g | Fat<br>g | Protein<br>g | Calcium<br>g | Vit C<br>g |

Print the list and bring it on practice.